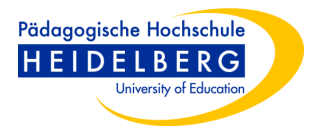

## Videos auf bwSync&Share bereitstellen

## Grundsätzliches:

- Jedes Mitglied der PH Heidelberg hat Zugang zu bwSync&Share. Generelle Anleitungen dazu finden Sie auf der Seite des Rechenzentrums: <u>https://www.ph-heidelberg.de/rz/it-service/bwsyncshare.html</u>
- Sie müssen sich nicht den Client installieren (evtl. können Sie dies auf Ihrem Rechner nicht), Sie können bwSync&Share einfach über die Weboberfläche bedienen. Für den Fall der Videobereitstellung ist dies auch empfehlenswert. Der Login erfolgt über: <u>https://bwsyncandshare.kit.edu/login</u>
- Jede Nutzerin/jeder Nutzer hat zurzeit 50 GB Speicherplatz zur Verfügung.
- Sie können Videos in bwSync&Share ablegen und diese per Link an Ihre Studierenden weitergeben. Bitte beachten Sie: Jeder, der den Link hat, kann sich das Video ansehen und ggf. sogar herunterladen (Der Download lässt sich aber in den Einstellungen verbergen, siehe unten). Sie können Videolinks auch mit Passwort versehen.

## Anleitung: Videos in bwSync&Share ablegen und teilen

1. Legen Sie einen neuen Ordner an (Beispiel: "Videos Mathe I")

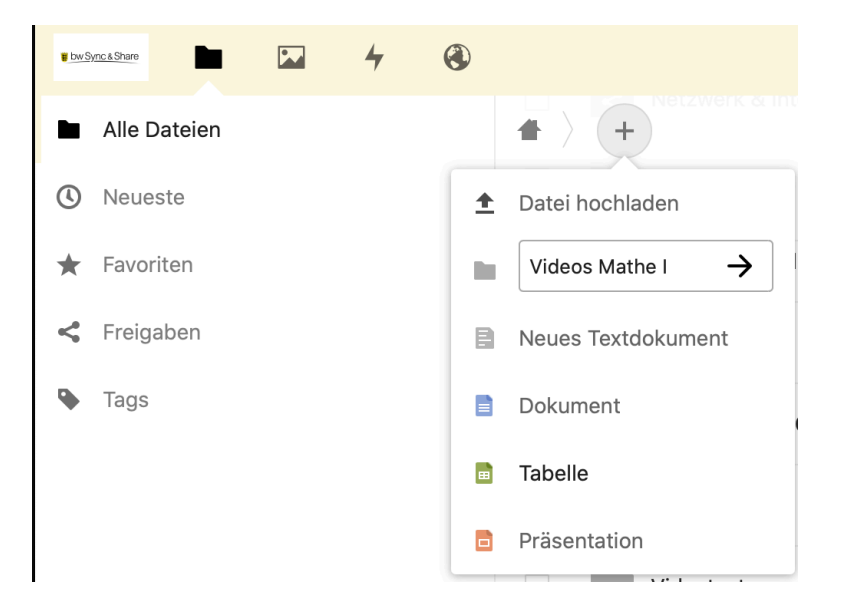

2. Wechseln Sie in diesen Ordner. Es befinden sich darin noch keine Dateien.

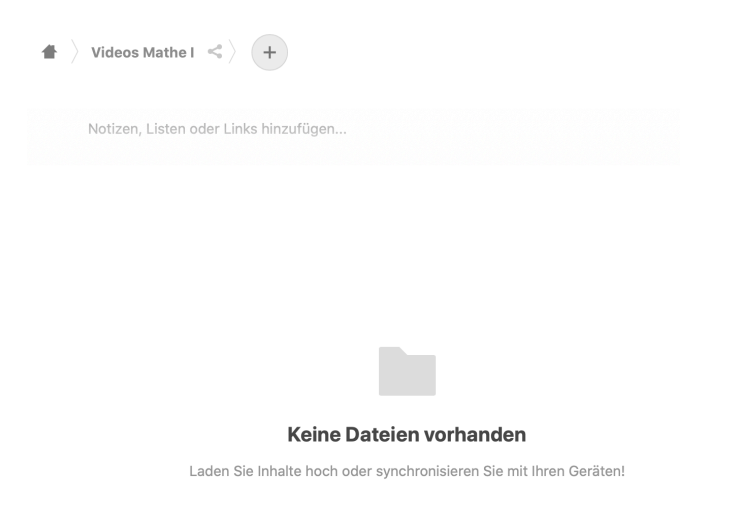

3. Wählen Sie "Datei hochladen" und laden Sie die Videodatei hoch.

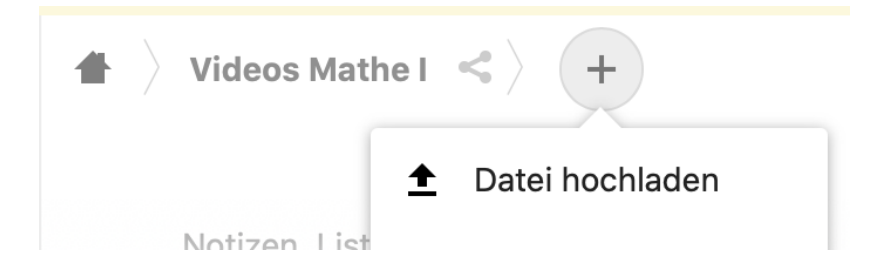

4. Klicken Sie auf das "Teilen"-Symbol rechts neben der Videodatei

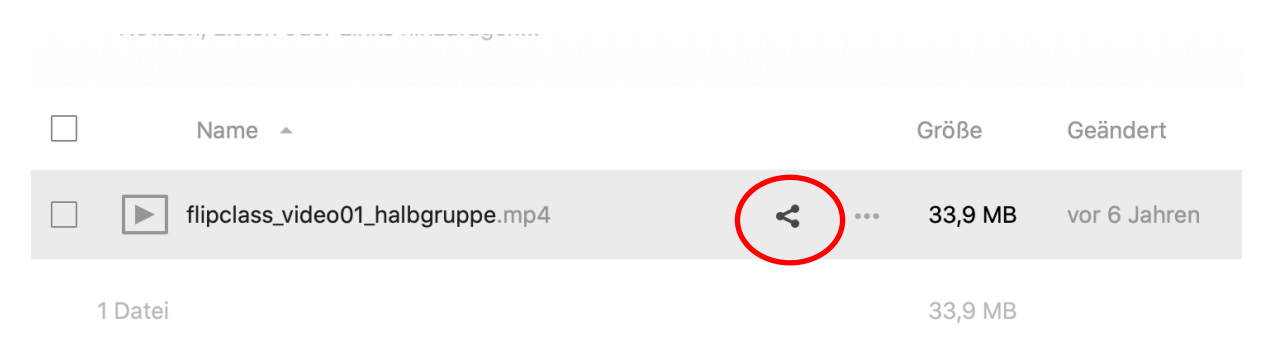

5. Klicken Sie rechts neben "Link teilen" auf das Kreuz (Neuen Freigabelink erstellen)

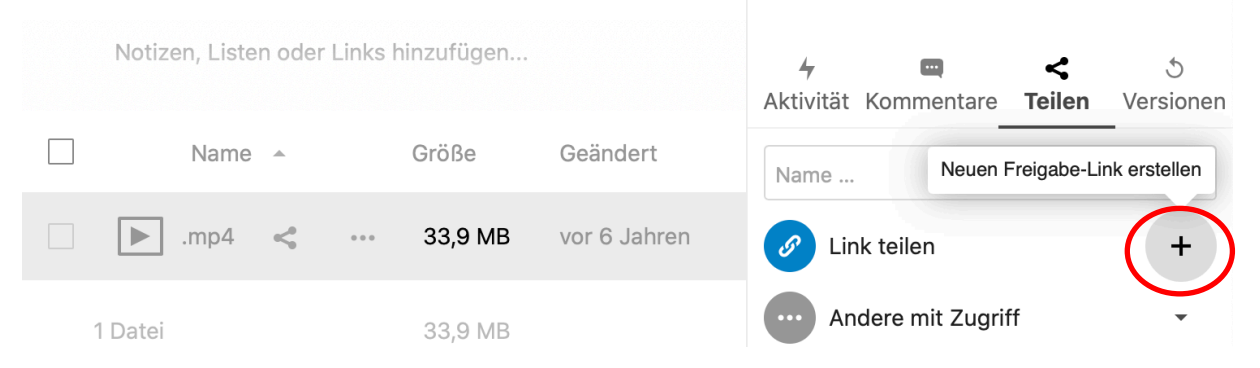

 Klicken Sie rechts auf die drei Punkte f
ür weitere Optionen. Hier k
önnen Sie den Download der Videodatei unterbinden (sie kann also nur gestreamt werden) und sie k
önnen die Datei zus
ätzlich mit einem Passwortschutz versehen.

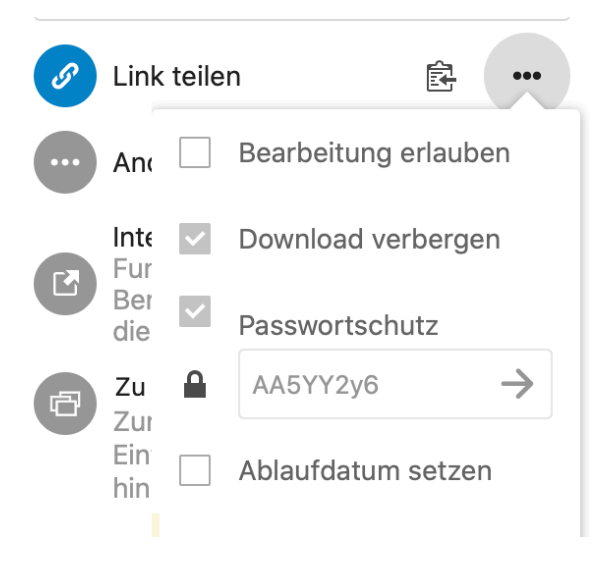

 Klicken Sie jetzt auf das Zwischenablage-Symbol, um den Link zu kopieren. Diesen Link können Sie den Studierenden beispielsweise über Stud.IP weitergeben. Testen Sie ihn aber vorher am besten erst einmal selbst.

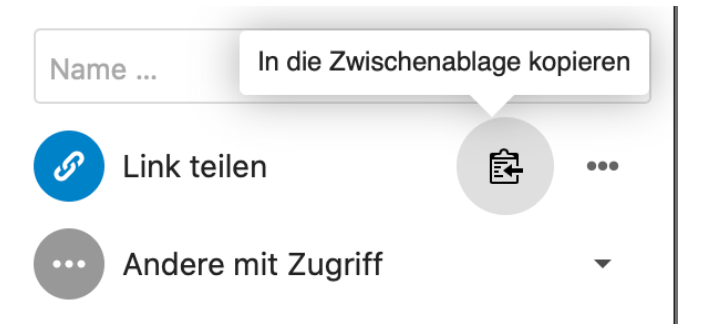